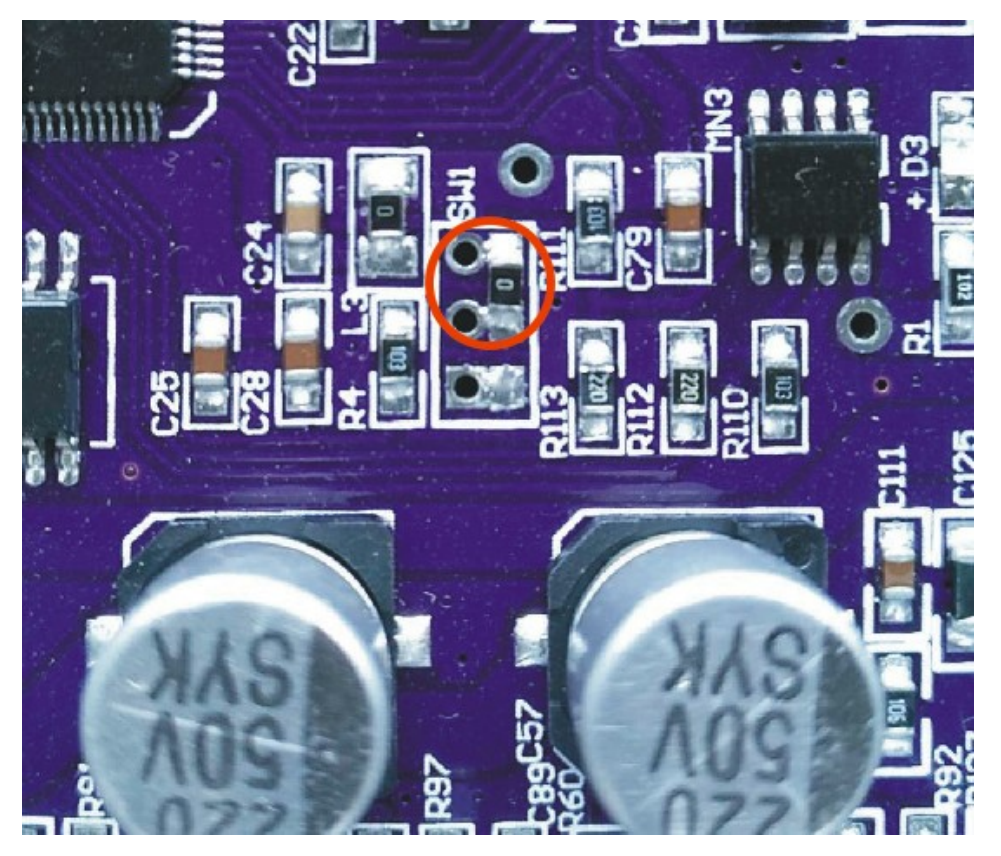

如上图的红色圆圈内连接是烧程序模式

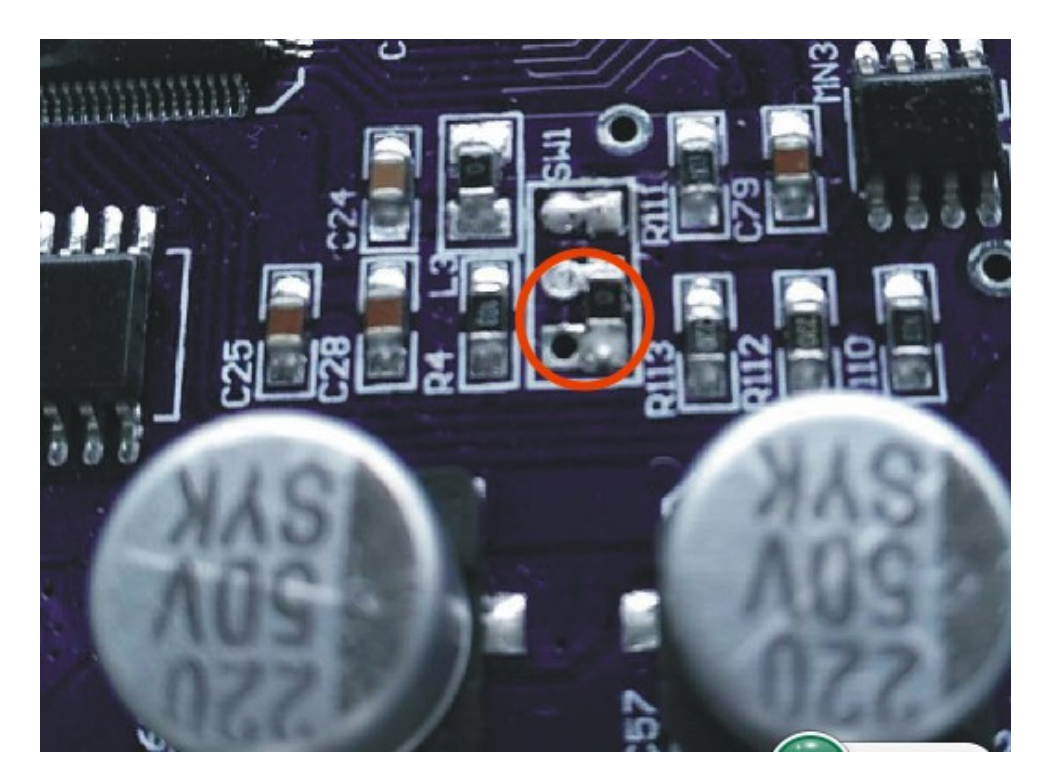

如上图的红色圆圈内连接是工作模式

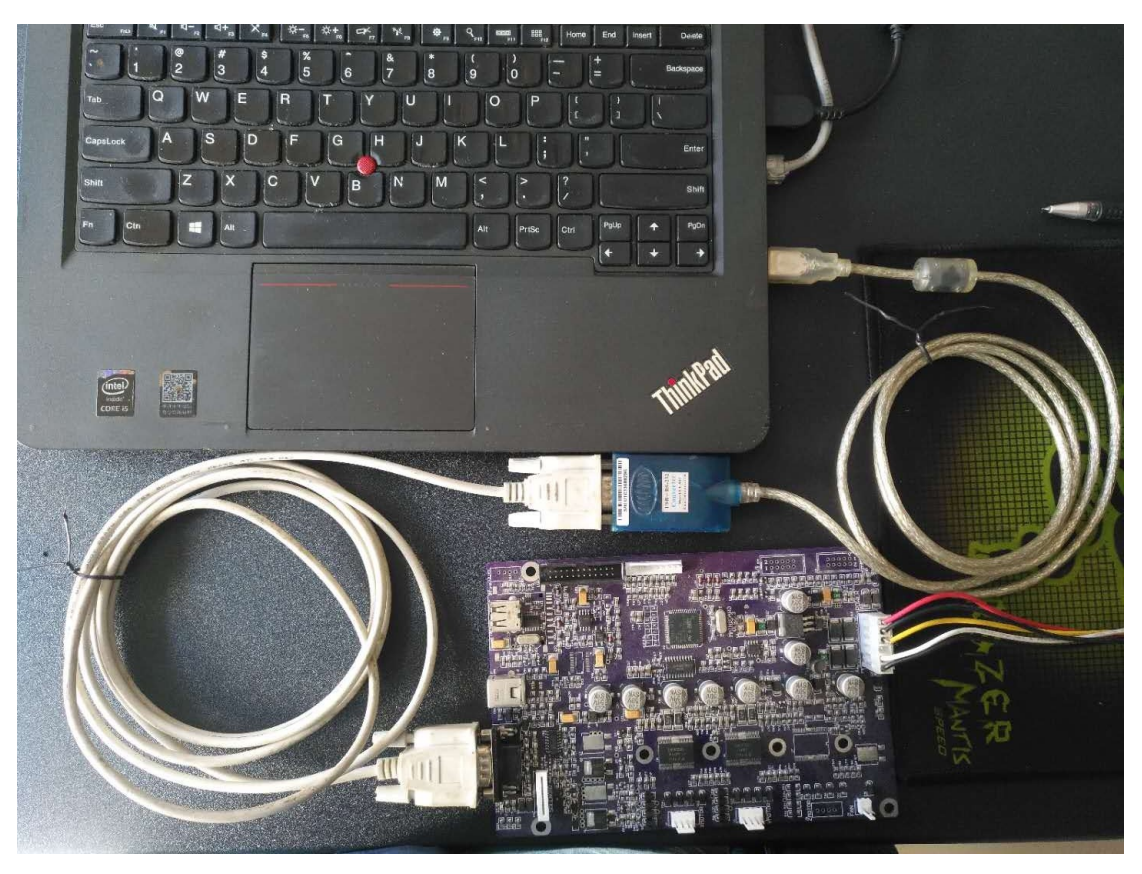

第1步,短接图示的烧程序模式

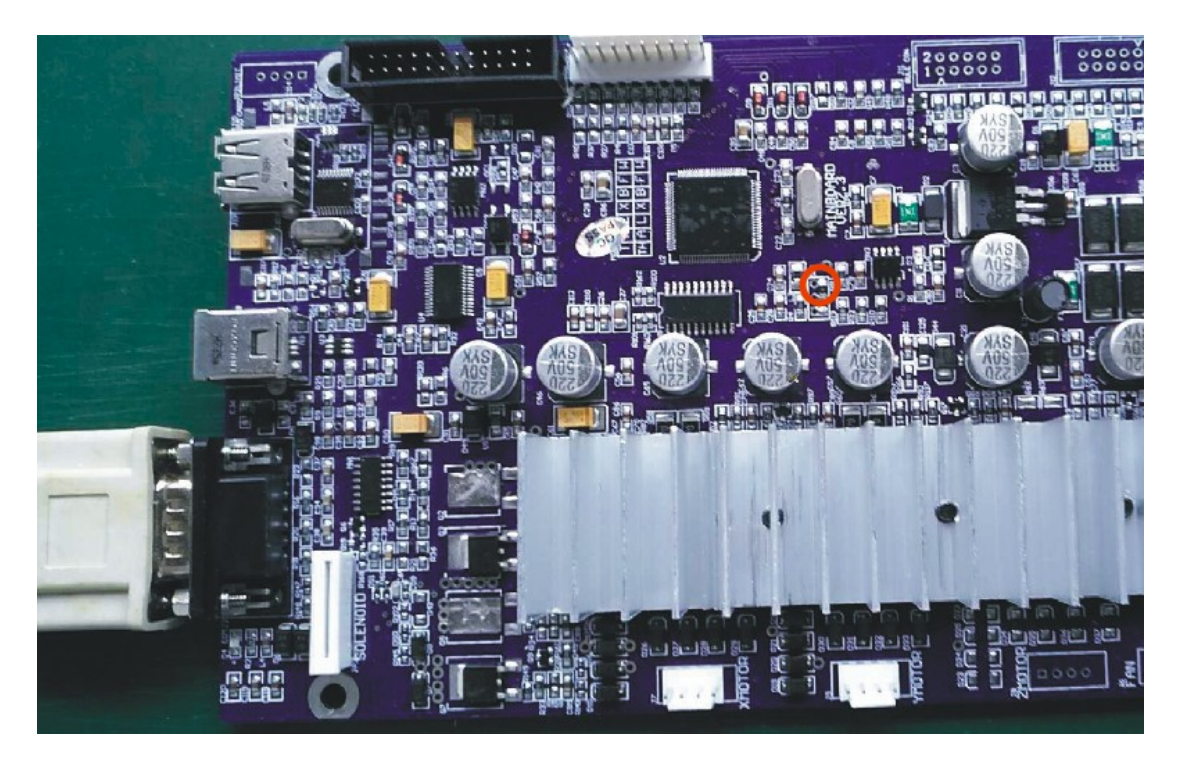

第2步,用串口线连接好电脑和机器,打开机器电源

| <br>update fw 2.1 – 🗆 🗙 |
|-------------------------|
| COM: COM1    Open Com   |
| STATUS: Port Closed     |
| 00 : 00                 |

第3步,打开下载软件 "update\_fw\_2.1.exe",如图

| 55 | update fw 2.1 – 🗖 🗙   |
|----|-----------------------|
|    | COM: COM1  Close Port |
|    | STATUS: 10000 / 68028 |
|    | 00 : 04               |

等待下载完成

| 55  |           | update fw 2.  | 1          | - □ × |
|-----|-----------|---------------|------------|-------|
| CO  | м: Сом    | •             | Close Port |       |
|     |           | update_fw_2.1 | ×          |       |
|     |           | down ok       |            |       |
| ST, | ATUS: Con | 确定            |            |       |
|     |           | 00 : 00       |            |       |

注意:下载完成后,一定先关掉机器电源后,再关掉软件

第4步将电阻跳到如下图的工作模式,更新程序完成

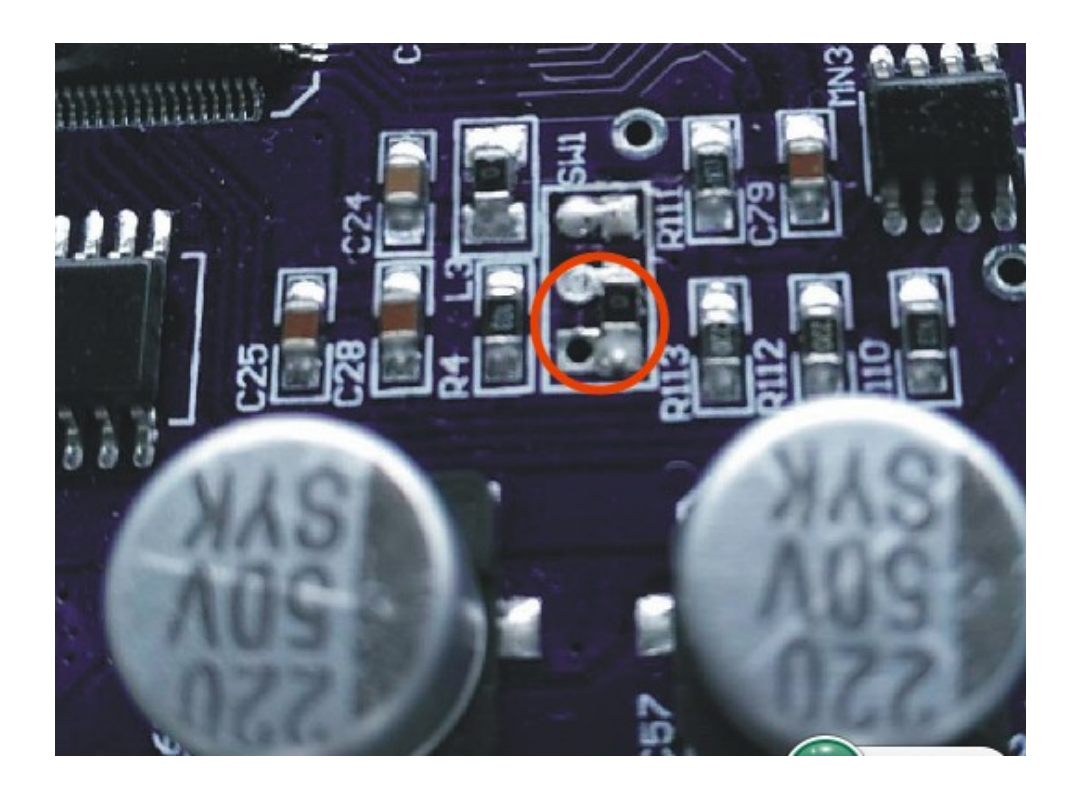